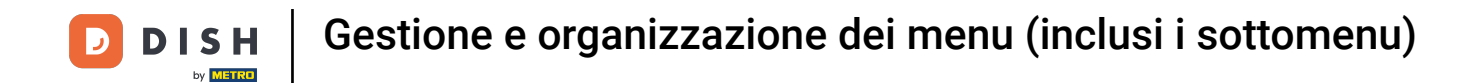

Benvenuti alla dashboard di DISH POS. In questo tutorial, vi mostreremo come gestire e organizzare i menu. Per prima cosa, cliccate su Articoli.

| DISHPOS <sub>v2.49.0</sub>                    |   | (V) Demo EN Video 0           |                                 | ଟ                                     | DISH POS Tutorials                    | dish_en_video@hd.digital v      |
|-----------------------------------------------|---|-------------------------------|---------------------------------|---------------------------------------|---------------------------------------|---------------------------------|
| « Minimize menu <ul> <li>Dashboard</li> </ul> |   | Dashboard                     |                                 |                                       |                                       |                                 |
| Articles                                      | ~ |                               |                                 |                                       |                                       |                                 |
| -\∕ Finances                                  | ~ | Turnover data today           |                                 |                                       |                                       |                                 |
| දිලි} General                                 | ~ | Turnover                      | Transactions                    | Average spen                          | ding                                  | Open orders                     |
| Payment                                       | ~ | € 0.00                        | 0                               | € 0.0                                 | 0                                     | Unknown                         |
| ♀ Self-service                                | ~ |                               |                                 |                                       |                                       |                                 |
|                                               |   |                               |                                 |                                       |                                       |                                 |
|                                               |   | Turnover details              |                                 |                                       |                                       |                                 |
|                                               |   | This week     Previous week   |                                 | SALES UNTIL TODAY                     | SALES UNTIL TODAY                     | SALES TOTAL                     |
|                                               |   | 690                           |                                 | THIS WEEK<br>€ 0.00                   | LAST WEEK<br>€ 0.00                   | LAST WEEK<br>€ 0.00             |
|                                               |   | 680<br>670                    |                                 | AVERAGE UNTIL TODAY                   | AVERAGE UNTIL TODAY                   | AVERAGE TOTAL                   |
|                                               |   | €60<br>                       |                                 | € 0.00                                | € 0.00                                | € 0.00                          |
|                                               |   | 640                           |                                 | TRANSACTIONS UNTIL TODAY<br>THIS WEEK | TRANSACTIONS UNTIL TODAY<br>LAST WEEK | TRANSACTIONS TOTAL<br>LAST WEEK |
|                                               |   | €30<br>€20                    |                                 | 0                                     | 0                                     | 0                               |
|                                               |   | 610                           |                                 |                                       |                                       |                                 |
|                                               |   | €0 Monday Tuesday Wednesday T | Thursday Friday Saturday Sunday |                                       |                                       |                                 |
|                                               |   |                               |                                 |                                       |                                       |                                 |

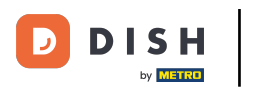

Gestione e organizzazione dei menu (inclusi i sottomenu)

Poi vai su Menu.

| DISH POS v2.49.0                                 | (V) Demo EN Video 0                             |                        | ଟ                                          | DISH POS Tutorials                         | dish_en_video@hd.digital ~      |
|--------------------------------------------------|-------------------------------------------------|------------------------|--------------------------------------------|--------------------------------------------|---------------------------------|
| « Minimize menu<br>Dashboard                     | Dashboard                                       |                        |                                            |                                            | Display amounts including VAT   |
| Products                                         | Turnover data today                             |                        |                                            |                                            |                                 |
| Product groups<br>Price levels                   | Turnover                                        | Transactions           | Average spend                              | ling                                       | Open orders                     |
| Menus<br>French menus                            | € 0.00                                          | 0                      | € 0.00                                     | O                                          | Unknown                         |
| Option menus<br>Price management<br>Time periods |                                                 |                        |                                            |                                            |                                 |
| Promotions $$ Finances $\checkmark$              | Turnover details<br>— This week — Previous week |                        |                                            |                                            |                                 |
| 绞 General 🗸                                      | €100                                            |                        | SALES UNTIL TODAY                          | SALES UNTIL TODAY                          | SALES TOTAL                     |
| 🗖 Payment 🗸 🗸                                    | 690                                             |                        | € 0.00                                     | € 0.00                                     | € 0.00                          |
| ऐ. Self-service ∽                                | 670                                             |                        | AVERAGE UNTIL TODAY<br>THIS WEEK<br>€ 0.00 | AVERAGE UNTIL TODAY<br>LAST WEEK<br>€ 0.00 | AVERAGE TOTAL<br>LAST WEEK      |
|                                                  | €50<br>€40                                      |                        | TRANSACTIONS UNTIL TODAY<br>THIS WEEK      | TRANSACTIONS UNTIL TODAY<br>LAST WEEK      | TRANSACTIONS TOTAL<br>LAST WEEK |
|                                                  | 630                                             |                        | 0                                          | 0                                          | 0                               |
|                                                  | 610<br>60 Monday Tuesday Wednesday Thursday     | Friday Saturday Sunday |                                            |                                            |                                 |

## Una volta visualizzata la panoramica dei tuoi menu, seleziona il menu che desideri gestire.

| DISHPOS <sub>v2.49.0</sub>                                       | (V) Demo EN Video 0                                                                                | וס 😚                                                                                                    | SH POS Tutorials dish_en_video@hd.digital ~                                                                                                    |
|------------------------------------------------------------------|----------------------------------------------------------------------------------------------------|----------------------------------------------------------------------------------------------------|----------------------------------------------------------------------------------------------------|
| « Minimize menu<br>Ø Dashboard                                   | Menus                                                                                              |                                                                                                    | Show your reference + Add menu                                                                                                    |
| Products                                                         | Menus                                                                                              | Selected menu                                                                                                    | Products                                                                                                    |
| Product groups<br>Price levels<br>Menus                          | • Enterprise menu • Store menu<br>A derived menu is placed under the menu from which it is derived | Create a subfolder? This can be done easily by dragging an existing folder<br>on another folder.<br>A reference to a product group is indicated with an * | Add products or product groups to menu cards by dragging them on the<br>desired card. Do you want to drag multiple products into one group at a<br>time? Then select multiple products and drag them to the desired<br>(reich)monie |
| French menus<br>Option menus<br>Price management<br>Time periods | Q Type to search<br>✓ ● Menukaart ℓ ि 🗊                                                            | No results found                                                                                                    |                                                                                                    |
| Promotions                                                       |                                                                                                    |                                                                                                    |                                                                                                    |
| √r Finances ∨                                                    |                                                                                                    |                                                                                                    |                                                                                                    |
| දිටු} General ✓                                                  |                                                                                                    |                                                                                                    |                                                                                                    |
| Payment v                                                        |                                                                                                    |                                                                                                    |                                                                                                    |
| Ç. Self-service ✓                                                |                                                                                                    |                                                                                                    |                                                                                                    |
|                                                                  |                                                                                                    |                                                                                                    |                                                                                                    |
|                                                                  |                                                                                                    |                                                                                                    |                                                                                                    |
|                                                                  |                                                                                                    |                                                                                                    |                                                                                                    |
|                                                                  |                                                                                                    |                                                                                                    |                                                                                                    |
|                                                                  |                                                                                                    |                                                                                                    |                                                                                                    |
|                                                                  |                                                                                                    |                                                                                                    |                                                                                                    |

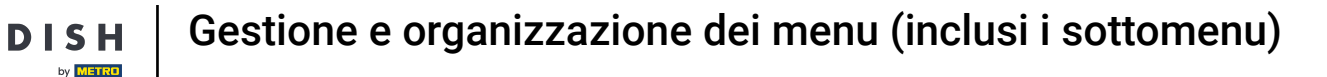

Ora le categorie principali appariranno proprio accanto. Per aggiungere un articolo a una sottocategoria, devi espandere la sottocategoria. Per farlo, usa la freccia rivolta verso il basso.

| DISHPOS <sub>v2.49.0</sub>                              | (V) Demo EN Video 0                                                                                 | <del>ି</del> ଜୁନ                                                                                                    | JSH POS Tutorials dish_en_video@hd.digital v                                                                                                    |
|---------------------------------------------------------|----------------------------------------------------------------------------------------------------|----------------------------------------------------------------------------------------------------|----------------------------------------------------------------------------------------------------|
| « Minimize menu<br>② Dashboard                          | Menus                                                                                               |                                                                                                    | Show your reference + Add menu                                                                                                    |
| Products                                                | Menus                                                                                               | Menukaart                                                                                                    | Products                                                                                                    |
| Product groups<br>Price levels<br>Menus<br>French menus | Enterprise menu     Store menu     A derived menu is placed under the menu from which it is derived | Create a subfolder? This can be done easily by dragging an existing folder<br>on another folder.<br>A reference to a product group is indicated with an * | Add products or product groups to menu cards by dragging them on the desired card. Do you want to drag multiple products into one group at a time? Then select multiple products and drag them to the desired (sub)menu. |
| Option menus<br>Price management<br>Time periods        | v ● Menukaart 2 C till                                                                              | Drop a product group here       V     Food       V     Drinks                                                                                             | Type to search     Vinks                                                                                                    |
| Promotions $\Lambda_r$ Finances $\checkmark$            |                                                                                                    | <ul> <li>✓ Other</li> <li>+ m</li> <li>+ Add sub menu</li> </ul>                                                                                          | V Food                                                                                                    |
| <ul><li>③ General ∨</li><li>□ Payment ∨</li></ul>       |                                                                                                    |                                                                                                    | G-course Menu                                                                                                    |
| . Self-service 오                                        |                                                                                                    |                                                                                                    |                                                                                                    |
|                                                         |                                                                                                    |                                                                                                    |                                                                                                    |
|                                                         |                                                                                                    |                                                                                                    |                                                                                                    |
|                                                         |                                                                                                    |                                                                                                    |                                                                                                    |
|                                                         |                                                                                                    |                                                                                                    |                                                                                                    |

i

#### Con la funzione di ricerca puoi trovare facilmente l'articolo che vuoi aggiungere alla categoria.

| DISH POS v2.49.0                                                       | (V) Demo EN Video 0                                                                                 | 😚 DI                                                                                                    | ISH POS Tutorials                                                                                                    |
|------------------------------------------------------------------------|----------------------------------------------------------------------------------------------------|----------------------------------------------------------------------------------------------------|----------------------------------------------------------------------------------------------------|
| <ul> <li>Minimize menu</li> <li>Dashboard</li> <li>Activize</li> </ul> | Menus                                                                                               |                                                                                                    | Show your reference + Add menu                                                                                                    |
| Products                                                               | Menus                                                                                               | Menukaart                                                                                                    | Products                                                                                                    |
| Product groups<br>Price levels<br>Menus<br>French menus                | Enterprise menu     Store menu     A derived menu is placed under the menu from which it is derived | Create a subfolder? This can be done easily by dragging an existing folder<br>on another folder.<br>A reference to a product group is indicated with an * | Add products or product groups to menu cards by dragging them on the desired card. Do you want to drag multiple products into one group at a time? Then select multiple products and drag them to the desired (sub)menu. |
| Option menus<br>Price management<br>Time periods                       | <ul> <li>✓ ● Menukaart</li> </ul>                                                                   | Food     Prova product group here     Orinks     Orinks     Orinks                                                                                        | ∨ Drinks                                                                                                    |
| Promotions                                                             |                                                                                                    | ✓ e Hot Drinks                                                                                                    | V Food                                                                                                    |
| -∿ Finances ✓                                                          |                                                                                                    | <ul> <li>Special Coffees</li> </ul>                                                                                                    | ~ Kiosk                                                                                                    |
| General     V                                                          |                                                                                                    | <ul> <li>✓ • Tea</li> <li>✓ • Softdrinks</li> </ul>                                                                                                    | G-course Menu                                                                                                    |
| Payment                                                                |                                                                                                    | <ul> <li>✓ • Tap Beers</li> </ul>                                                                                                    |                                                                                                    |
| . Self-service V                                                       |                                                                                                    | ✓ • Whiskey                                                                                                    |                                                                                                    |
|                                                                        |                                                                                                    | <ul> <li>✓ ● Bottle of Beers</li> </ul>                                                                                                    |                                                                                                    |
|                                                                        |                                                                                                    | ✓ • Foreign spirits     ∅ m       ✓ • Cognac     ∅ m                                                                                                    |                                                                                                    |
|                                                                        |                                                                                                    | <ul> <li>✓ e Wines</li> </ul>                                                                                                    |                                                                                                    |
|                                                                        |                                                                                                    | ✓ Other ℓ + 10                                                                                                    |                                                                                                    |
|                                                                        |                                                                                                    | + Add sub menu                                                                                                    |                                                                                                    |

## Basta inserire il nome dell'articolo nel campo di ricerca .

D

| DISHPOS <sub>v2.49.0</sub>                              | (V) Demo EN Video 0                                                                                 | ତ                                                                                                    | DISH POS Tutorials dish_en_video@hd.digital ~                                                                                                    |
|---------------------------------------------------------|----------------------------------------------------------------------------------------------------|----------------------------------------------------------------------------------------------------|----------------------------------------------------------------------------------------------------|
| « Minimize menu<br>Ø Dashboard                          | Menus                                                                                               |                                                                                                    | Show your reference + Add menu                                                                                                    |
| Articles ^                                              | Menus                                                                                               | Menukaart                                                                                                    | Products                                                                                                    |
| Product groups<br>Price levels<br>Menus<br>French menus | Enterprise menu     Store menu     A derived menu is placed under the menu from which it is derived | Create a subfolder? This can be done easily by dragging an existing folder<br>on another folder.<br>A reference to a product group is indicated with an * | Add products or product groups to menu cards by dragging them on the desired card. Do you want to drag multiple products into one group at a time? Then select multiple products and drag them to the desired (submenu |
| Option menus<br>Price management<br>Time periods        | v ● Menukaart<br>✓ ● Menukaart                                                                      | Drop a product group here  Food  Food  C +                                                                                                    | ✓ Drinks                                                                                                    |
| Promotions $\sqrt[\Lambda]{r}$ Finances $\checkmark$    |                                                                                                    | <ul> <li>✓ • Hot Drinks</li> <li>✓ □</li> <li>✓ • Special Coffees</li> </ul>                                                                              | ∨ Food                                                                                                    |
| () General V                                            |                                                                                                    | <ul> <li>✓ • Tea</li> <li>✓ • Softdrinke</li> </ul>                                                                                                    | V Kiosk G-course Menu                                                                                                    |
| Payment V                                               |                                                                                                    | <ul> <li>✓ • Tap Beers</li> <li>✓ <sup>1</sup><sup>1</sup></li> </ul>                                                                                     |                                                                                                    |
|                                                         |                                                                                                    | • Whiskey     • Bottle of Beers                                                                                                    |                                                                                                    |
|                                                         |                                                                                                    | ✓ • Foreign spirits          ✓ • Cognac                                                                                                    |                                                                                                    |
|                                                         |                                                                                                    | ✓ • Wines         ∅ ₪           ✓ • Other         ∅ + ₪                                                                                                   |                                                                                                    |
|                                                         |                                                                                                    | + Add sub menu                                                                                                    |                                                                                                    |

# • Quindi seleziona l' articolo/gli articoli che vuoi aggiungere.

D

| DISH POS v2.49.0                                        | (V) Demo EN Video 0                                                                                 | ilo 😚 ا                                                                                                    | SH POS Tutorials dish_en_video@hd.digital ~                                                                                                    |
|---------------------------------------------------------|----------------------------------------------------------------------------------------------------|----------------------------------------------------------------------------------------------------|----------------------------------------------------------------------------------------------------|
| « Minimize menu<br>Ø Dashboard                          | Menus                                                                                               |                                                                                                    | Show your reference + Add menu                                                                                                    |
| Articles ^                                              | Menus                                                                                               | Menukaart                                                                                                    | Products                                                                                                    |
| Product groups<br>Price levels<br>Menus<br>French menus | Enterprise menu     Store menu     A derived menu is placed under the menu from which it is derived | Create a subfolder? This can be done easily by dragging an existing folder<br>on another folder.<br>A reference to a product group is indicated with an *                                                                                                    | Add products or product groups to menu cards by dragging them on the desired card. Do you want to drag multiple products into one group at a time? Then select multiple products and drag them to the desired (sub)menu. |
| Option menus<br>Price management<br>Time periods        | <ul> <li>✓ ● Menukaart</li> </ul>                                                                   | Prop a product group here       ✓     Food            Drinks                                                                                                    | ∧ Drinks                                                                                                    |
| Promotions<br>小 Finances ✓                              |                                                                                                    | ✓ • Hot Drinks        ✓ • Special Coffees                                                                                                    | Softdrinks     Coca Cola Light                                                                                                    |
| 🔅 General 🗸 🗸                                           |                                                                                                    | v • Tea ℓ ti                                                                                                    | Coca Cola Regular                                                                                                    |
| ☐ Payment ✓                                             |                                                                                                    | <ul> <li>✓ • Tap Beers</li> </ul>                                                                                                    | ∧ Kiosk                                                                                                    |
|                                                         |                                                                                                    | ✓ • Whiskey       □       ✓ • Bottle of Beers       □                                                                                                    | Cola Light                                                                                                    |
|                                                         |                                                                                                    | <ul> <li>✓ • Foreign spirits</li> <li>✓ • Cognac</li> <li>✓ <sup>™</sup></li> </ul>                                                                                                    |                                                                                                    |
|                                                         |                                                                                                    | ✓         ●         Image: Wines         Ø         Image: Image: Ima |                                                                                                    |
|                                                         |                                                                                                    | + Add sub menu                                                                                                    |                                                                                                    |

# Dopo aver selezionato l'articolo/gli articoli , trascinali e rilasciali nel sottomenu desiderato.

| DISH POS v2.49.0                                        | (V) Demo EN Video 0                                                                                 | 🔂 DI:                                                                                                    | SH POS Tutorials O dish_en_video@hd.digital ~                                                                                                    |
|---------------------------------------------------------|----------------------------------------------------------------------------------------------------|----------------------------------------------------------------------------------------------------|----------------------------------------------------------------------------------------------------|
| <ul> <li>Minimize menu</li> <li>Dashboard</li> </ul>    | Menus                                                                                               |                                                                                                    | Show your reference + Add menu                                                                                                    |
| Products                                                | Menus                                                                                               | Menukaart                                                                                                    | Products                                                                                                    |
| Product groups<br>Price levels<br>Menus<br>French menus | Enterprise menu     Store menu     A derived menu is placed under the menu from which it is derived | Create a subfolder? This can be done easily by dragging an existing folder<br>on another folder.<br>A reference to a product group is indicated with an * | Add products or product groups to menu cards by dragging them on the desired card. Do you want to drag multiple products into one group at a time? Then select multiple products and drag them to the desired (sub)menu. |
| Option menus<br>Price management<br>Time periods        | <ul> <li>✓ ● Menukaart</li> </ul>                                                                   | Drop a product group here      Food     P + ①      O Drinks     P + ①                                                                                     | A Drinks                                                                                                    |
| Promotions                                              |                                                                                                    | <ul> <li>Hot Drinks</li> </ul>                                                                                                    | Softdrinks                                                                                                    |
| √ Finances ✓                                            |                                                                                                    | <ul> <li>✓ • Special Coffees</li> </ul>                                                                                                    | <ul> <li>Coca Cola Light</li> <li>Coca Cola Regular</li> </ul>                                                                                                    |
| - Ceneral                                               |                                                                                                    | V • Tea                                                                                                    | Coca Cola Zero                                                                                                    |
| Payment 🗸                                               |                                                                                                    | <ul> <li>✓ • Solutions</li> <li>✓ • Tap Beers</li> </ul>                                                                                                  | ∧ Kiosk                                                                                                    |
| ∑ Self-service ✓                                        |                                                                                                    | <ul> <li>✓ ● Whiskey</li> <li>Ø fil</li> </ul>                                                                                                    | ∧ Soft Drinks                                                                                                    |
|                                                         |                                                                                                    | <ul> <li>Bottle of Beers</li> <li></li></ul>                                                                                                    | Cola Light                                                                                                    |
|                                                         |                                                                                                    | <ul> <li>Foreign spirits</li> <li> <i>Î</i> </li> </ul>                                                                                                   |                                                                                                    |
|                                                         |                                                                                                    | V • Cognac 🖉 🗊                                                                                                    |                                                                                                    |
|                                                         |                                                                                                    | ✓ • Wines                                                                                                    |                                                                                                    |
|                                                         |                                                                                                    | ✓ Other ∅ + □                                                                                                    |                                                                                                    |
|                                                         |                                                                                                    | + Add sub menu                                                                                                    |                                                                                                    |

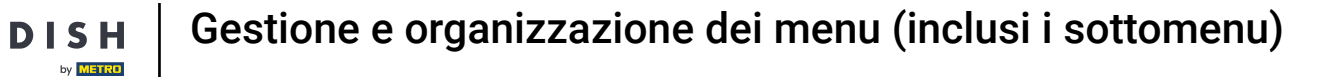

Ora apri il sottomenu a cui hai appena aggiunto l'articolo/gli articoli utilizzando la freccia rivolta verso il basso .

| DISH POS v2.49.0                                               | (V) Demo EN Video 0                                                                                 | ତ                                                                                                    | JISH POS Tutorials dish_en_video@hd.digital ~                                                                                                    |
|----------------------------------------------------------------|----------------------------------------------------------------------------------------------------|----------------------------------------------------------------------------------------------------|----------------------------------------------------------------------------------------------------|
| « Minimize menu<br>Ø Dashboard                                 | Menus                                                                                               |                                                                                                    | Show your reference + Add menu                                                                                                    |
| Articles     Products                                          | Menus                                                                                               | Menukaart                                                                                                    | Products                                                                                                    |
| Product groups<br>Price levels<br><b>Menus</b><br>French menus | Enterprise menu     Store menu     A derived menu is placed under the menu from which it is derived | Create a subfolder? This can be done easily by dragging an existing folder<br>on another folder.<br>A reference to a product group is indicated with an * | Add products or product groups to menu cards by dragging them on the desired card. Do you want to drag multiple products into one group at a time? Then select multiple products and drag them to the desired (sub)menu. |
| Option menus<br>Price management<br>Time periods               | Q     Type to search       ✓ ● Menukaart                                                            | V Food 2 + 1                                                                                                    | Q cola<br>∧ Drinks                                                                                                    |
| Promotions                                                     |                                                                                                    | <ul> <li>∧ Drinks</li> <li>✓ + In</li> <li>✓ • Hot Drinks</li> </ul>                                                                                      | ∽ Softdrinks                                                                                                    |
| $\sim$ Finances $\sim$                                         |                                                                                                    | <ul> <li>✓ • Special Coffees</li> <li>✓ <sup>™</sup></li> </ul>                                                                                           | Coca Cola Light                                                                                                    |
| ② General 🗸                                                    |                                                                                                    | · · Tea ℓ 🕅                                                                                                    | Coca Cola Regular                                                                                                    |
| 🖻 Payment 🗸 🗸                                                  |                                                                                                    | ✓     ● Softdrinks       Im       ✓     ● Tap Beers      Im                                                                                               | ~ Kiosk                                                                                                    |
| 다. Self-service 🗸                                              |                                                                                                    | <ul> <li>✓ • Whiskey</li> </ul>                                                                                                    | ∧ Soft Drinks                                                                                                    |
|                                                                |                                                                                                    | ✓ • Bottle of Beers 2                                                                                                    | Cola Light                                                                                                    |
|                                                                |                                                                                                    | ✓     • Foreign spirits                                                                                                    |                                                                                                    |
|                                                                |                                                                                                    | <ul> <li>✓ • Wines</li> <li>2<sup>2</sup> m</li> </ul>                                                                                                    |                                                                                                    |
|                                                                |                                                                                                    | ✓ Other                                                                                                    |                                                                                                    |
|                                                                |                                                                                                    | + Add sub menu                                                                                                    |                                                                                                    |

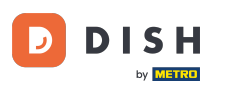

Per organizzare la posizione del tuo articolo aggiunto, trascina e rilascia l'articolo nella posizione che preferisci. Nota: una linea blu apparirà sotto/sopra il tuo articolo quando lo organizzi per indicare la nuova posizione.

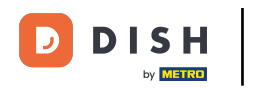

# Gestione e organizzazione dei menu (inclusi i sottomenu)

| DISHPOS <sub>v2.49.0</sub> | (V) Demo EN Video 0                                              | <del>ତ</del> ଜ                                                             | VISH POS Tutorials dish_en_video@hd.digital ~                                  |
|----------------------------|------------------------------------------------------------------|----------------------------------------------------------------------------|--------------------------------------------------------------------------------|
| « Minimizo monu            |                                                                  |                                                                            |                                                                                |
| Deathrand                  | Menus                                                            |                                                                            |                                                                                |
| Dashboard                  |                                                                  |                                                                            | Show your reference + Add menu                                                 |
| Articles ^                 |                                                                  |                                                                            |                                                                                |
| Products                   | Menus                                                            | Menukaart                                                                  | Products                                                                       |
| Product groups             | Enterprise menu     Store menu                                   | Create a subfolder? This can be done easily by dragging an existing folder | Add products or product groups to menu cards by dragging them on the           |
| Price levels               | A derived menu is placed under the menu from which it is derived | on another folder.                                                         | desired card. Do you want to drag multiple products into one group at a        |
| Menus                      |                                                                  | A reference to a product group is indicated with an *                      | time? Then select multiple products and drag them to the desired<br>(sub)menu. |
| Option menus               | Q Type to search                                                 | Schweppes Ionic                                                            | Q cola                                                                         |
| Price management           |                                                                  | Schwappes Bitter Lamon                                                     |                                                                                |
| Time periods               | V • Menukaart                                                    |                                                                            | ∧ Drinks                                                                       |
| Promotions                 |                                                                  | Fuze Tea 🧷 🕅                                                               | ∧ Softdrinks                                                                   |
| -∿r Finances ✓             |                                                                  | Nestea Sparkling 🧷 🗒                                                       | Coca Cola Light                                                                |
|                            |                                                                  | Nestea Still                                                               | Coca Cola Regular                                                              |
| දිබු General 🗸 🗸           |                                                                  | Nestea Lemon 🧷 🗓                                                           |                                                                                |
| Payment Y                  |                                                                  | Sprite 2                                                                   | Coca Cola Zero                                                                 |
|                            |                                                                  |                                                                            | ∧ Kiosk                                                                        |
| ݤ Self-service ✓           |                                                                  | Fresh Orange Juice                                                         | ∧ Soft Drinks                                                                  |
|                            |                                                                  | Apple Juice                                                                |                                                                                |
|                            |                                                                  | Chaudfontaine Still 🧷 📋                                                    | Cola Light                                                                     |
|                            |                                                                  | Chaudfontaine Sparkling                                                    |                                                                                |
|                            |                                                                  | Coca Cola Regular                                                          |                                                                                |
|                            |                                                                  |                                                                            |                                                                                |
|                            |                                                                  | <ul> <li>✓ • Tap Beers</li> <li></li></ul>                                 |                                                                                |
|                            |                                                                  | ✓ • Whiskey ∅ <sup>1</sup>                                                 |                                                                                |
|                            |                                                                  | ✓ • Bottle of Beers                                                        |                                                                                |
|                            |                                                                  | <ul> <li>✓ • Foreign spirits</li> </ul>                                    |                                                                                |
|                            |                                                                  |                                                                            |                                                                                |

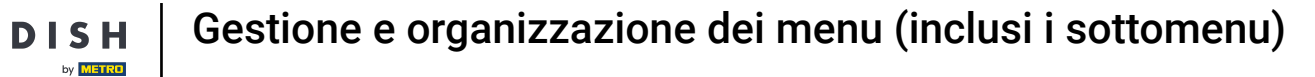

i

D

Hai completato con successo la prima parte del tutorial. Ora passiamo a come aggiungere un sottomenu.

| DISHPOS <sub>v2.49.0</sub>                                     | (V) Demo EN Video 0                                                                                | ତ ଜ                                                                                                    | USH POS Tutorials dish_en_video@hd.digital v                                                                                                    |
|----------------------------------------------------------------|----------------------------------------------------------------------------------------------------|----------------------------------------------------------------------------------------------------|----------------------------------------------------------------------------------------------------|
| « Minimize menu Ø Dashboard                                    | Menus                                                                                              |                                                                                                    | Show your reference + Add menu                                                                                                    |
| Products                                                       | Menus                                                                                              | Menukaart                                                                                                    | Products                                                                                                    |
| Product groups<br>Price levels<br><b>Menus</b><br>French menus | • Enterprise menu • Store menu<br>A derived menu is placed under the menu from which it is derived | Create a subfolder? This can be done easily by dragging an existing folder<br>on another folder.<br>A reference to a product group is indicated with an * | Add products or product groups to menu cards by dragging them on the<br>desired card. Do you want to drag multiple products into one group at a<br>time? Then select multiple products and drag them to the desired<br>(sub)menu. |
| Option menus                                                   | Q Type to search                                                                                   | Schweppes Ionic                                                                                                    | Q cola                                                                                                    |
| Price management                                               | <ul> <li>✓ ● Menukaart</li> <li><i>P</i> □ □</li> </ul>                                            | Schweppes Bitter Lemon 🖉 🗓                                                                                                    | ∧ Drinks                                                                                                    |
| Promotions                                                     |                                                                                                    | Fuze Tea 🧷 🗊                                                                                                    |                                                                                                    |
| -\∕r Finances ✓                                                |                                                                                                    | Nestea Sparkling 🧷 🗊                                                                                                    | Coca Cola Light                                                                                                    |
| ි General 🗸                                                    |                                                                                                    | Nestea Still                                                                                                    | Coca Cola Regular                                                                                                    |
|                                                                |                                                                                                    | Nestea Lemon                                                                                                    | Coca Cola Zero                                                                                                    |
| 🖃 Payment 🔍 🗸                                                  |                                                                                                    | Sprite                                                                                                    | ∧ Kiosk                                                                                                    |
| └─ Self-service ∨                                              |                                                                                                    | Coca Cola Regular                                                                                                    | ∧ Soft Drinks                                                                                                    |
|                                                                |                                                                                                    | Apple Juice                                                                                                    | Cola Light                                                                                                    |
|                                                                |                                                                                                    | Chaudfontaine Still                                                                                                    |                                                                                                    |
|                                                                |                                                                                                    | Chaudfontaine Sparkling                                                                                                    |                                                                                                    |
|                                                                |                                                                                                    | <ul> <li>✓ ● Tap Beers</li> </ul>                                                                                                    |                                                                                                    |
|                                                                |                                                                                                    | ✓ • Whiskey                                                                                                    |                                                                                                    |
|                                                                |                                                                                                    | <ul> <li>Bottle of Beers</li> </ul>                                                                                                    |                                                                                                    |
|                                                                |                                                                                                    | <ul> <li>Foreign spirits</li> </ul>                                                                                                    |                                                                                                    |
|                                                                |                                                                                                    |                                                                                                    | -                                                                                                    |

#### Quando gestisci i sottomenu, assicurati sempre di selezionare prima il menu giusto.

| DISH POS v2.49.0              | (V) Demo EN Video 0                                              |                                                                             | 😚 DI        | ISH POS Tutorials dish_en_video@hd.digital v                                                                                                    |
|-------------------------------|------------------------------------------------------------------|-----------------------------------------------------------------------------|-------------|----------------------------------------------------------------------------------------------------|
| « Minimize menu               |                                                                  |                                                                             |             |                                                                                                    |
| <ul> <li>Dashboard</li> </ul> | Menus                                                            |                                                                             |             | Show your reference + Add menu                                                                                                    |
| Articles                      |                                                                  |                                                                             |             |                                                                                                    |
| Products                      | Menus                                                            | Menukaart                                                                   |             | Products                                                                                                    |
| Product groups                | Enterprise menu     Store menu                                   | Create a subfolder? This can be done easily by dragging an exist            | ting folder | Add products or product groups to menu cards by dragging them on the                                                                                     |
| Menus                         | A derived menu is placed under the menu from which it is derived | on another folder.<br>A reference to a product group is indicated with an * |             | desired card. Do you want to drag multiple products into one group at a<br>time? Then select multiple products and drag them to the desired<br>(submean) |
| French menus<br>Option menus  | Q Type to search                                                 | Schweppes Ionic                                                             | 0 1         | Q cola                                                                                                    |
| Price management              | <ul> <li>✓ ● Menukaart</li> </ul>                                | Schweppes Bitter Lemon                                                      | ∕ ₪         | ∧ Drinks                                                                                                    |
| Time periods<br>Promotions    |                                                                  | Fuze Tea                                                                    | ∥ ₫         | ∧ Softdrinks                                                                                                    |
| √ Finances ✓                  |                                                                  | Nestea Sparkling                                                            | 0 🖻         | Coca Cola Light                                                                                                    |
| ැ<br>General v                |                                                                  | Nestea Still                                                                | 0           | Coca Cola Regular                                                                                                    |
| 6404                          |                                                                  | Nestea Lemon                                                                | 0           | Coca Cola Zero                                                                                                    |
| E Payment V                   |                                                                  | Sprite                                                                      |             | ∧ Kiosk                                                                                                    |
| Ç. Self-service ✓             |                                                                  | Eroch Orango, luico                                                         |             | ∧ Soft Drinks                                                                                                    |
|                               |                                                                  |                                                                             | 2 🖬         | Cola Light                                                                                                    |
|                               |                                                                  | Chaudfontaine Still                                                         | 2 ₪         |                                                                                                    |
|                               |                                                                  | Chaudfontaine Sparkling                                                     | 0 ₪         |                                                                                                    |
|                               |                                                                  | <ul> <li>Tap Beers</li> </ul>                                               | ∕ ₪         |                                                                                                    |
|                               |                                                                  | <ul> <li>✓ ● Whiskey</li> </ul>                                             | 0 1         |                                                                                                    |
|                               |                                                                  | <ul> <li>Bottle of Beers</li> </ul>                                         | 0 1         |                                                                                                    |
|                               |                                                                  | <ul> <li>✓ ● Foreign spirits</li> </ul>                                     | 0 🖻         |                                                                                                    |

#### • Quindi seleziona la sottocategoria a cui vuoi aggiungere un sottomenu.

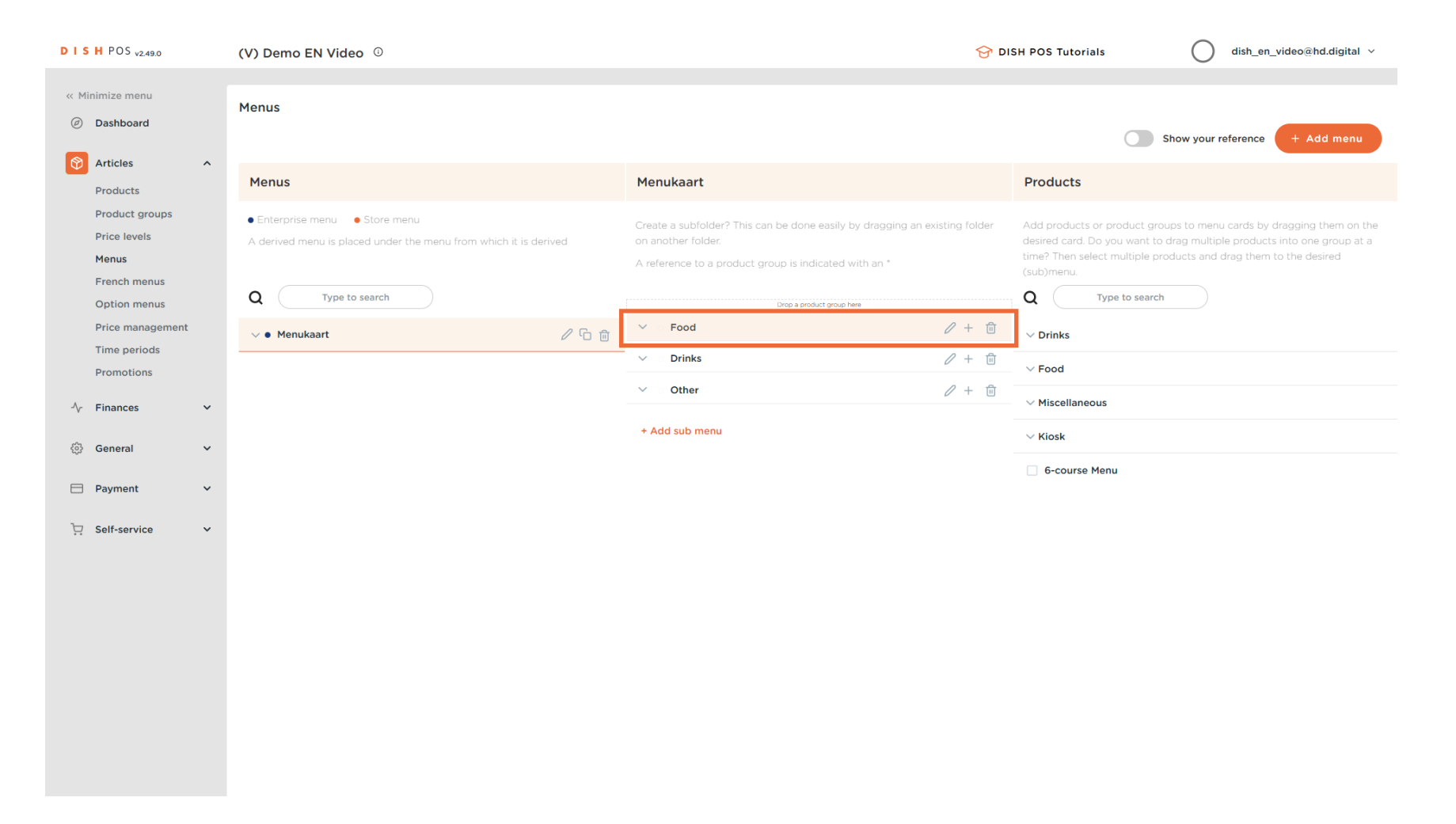

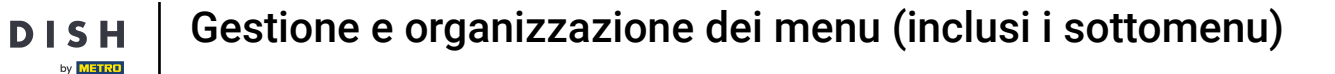

i

Per avere una panoramica migliore dei sottomenu già esistenti, espandere la sottocategoria utilizzando la freccia rivolta verso il basso .

| DISHPOS <sub>v2.49.0</sub>                       | (V) Demo EN Video 0                                                                                |                                                                                                    | SH POS Tutorials dish_en_video@hd.digital v                                                                                                    |
|--------------------------------------------------|----------------------------------------------------------------------------------------------------|----------------------------------------------------------------------------------------------------|----------------------------------------------------------------------------------------------------|
| « Minimize menu<br>Ø Dashboard                   | Menus                                                                                              |                                                                                                    | Show your reference + Add menu                                                                                                    |
| Products                                         | Menus                                                                                              | Menukaart                                                                                                    | Products                                                                                                    |
| Product groups<br>Price levels<br>Menus          | • Enterprise menu • Store menu<br>A derived menu is placed under the menu from which it is derived | Create a subfolder? This can be done easily by dragging an existing folder<br>on another folder.<br>A reference to a product group is indicated with an * | Add products or product groups to menu cards by dragging them on the<br>desired card. Do you want to drag multiple products into one group at a<br>time? Then select multiple products and drag them to the desired<br>(sub)menu. |
| French menus<br>Option menus<br>Price management | Q Type to search                                                                                   | Food                                                                                                    | Q Type to search                                                                                                    |
| Time periods<br>Promotions                       | V • Menukaart                                                                                      | ✓ Drinks 2 + û                                                                                                    | <ul> <li>✓ Drinks</li> <li>✓ Food</li> </ul>                                                                                                    |
| $$ Finances $\checkmark$                         |                                                                                                    | + Add sub menu                                                                                                    | ✓ Miscellaneous ✓ Kiosk                                                                                                    |
| <ul> <li>General ✓</li> <li>Pavment ✓</li> </ul> |                                                                                                    |                                                                                                    | G-course Menu                                                                                                    |
| 는 Self-service V                                 |                                                                                                    |                                                                                                    |                                                                                                    |
|                                                  |                                                                                                    |                                                                                                    |                                                                                                    |
|                                                  |                                                                                                    |                                                                                                    |                                                                                                    |
|                                                  |                                                                                                    |                                                                                                    |                                                                                                    |
|                                                  |                                                                                                    |                                                                                                    |                                                                                                    |
|                                                  |                                                                                                    |                                                                                                    |                                                                                                    |

## Per aggiungere un sottomenu, clicca sull'icona più della sottocategoria scelta.

| DISH POS v2.49.0                                        | (V) Demo EN Video 0                                                                                 |                                                                                                    | SH POS Tutorials dish_en_video@hd.digital ~                                                                                                    |
|---------------------------------------------------------|----------------------------------------------------------------------------------------------------|----------------------------------------------------------------------------------------------------|----------------------------------------------------------------------------------------------------|
| « Minimize menu<br>Ø Dashboard                          | Menus                                                                                               |                                                                                                    | Show your reference + Add menu                                                                                                    |
| Products                                                | Menus                                                                                               | Menukaart                                                                                                    | Products                                                                                                    |
| Product groups<br>Price levels<br>Menus<br>French menus | Enterprise menu     Store menu     A derived menu is placed under the menu from which it is derived | Create a subfolder? This can be done easily by dragging an existing folder<br>on another folder.<br>A reference to a product group is indicated with an * | Add products or product groups to menu cards by dragging them on the desired card. Do you want to drag multiple products into one group at a time? Then select multiple products and drag them to the desired (sub)menu. |
| Option menus<br>Price management<br>Time periods        | <ul> <li>✓ ● Menukaart</li> </ul>                                                                   | Food                                                                                                    | ✓ Drinks                                                                                                    |
| Promotions                                              |                                                                                                    | Aperitif                                                                                                    | ∨ Food                                                                                                    |
| √ Finances ✓                                            |                                                                                                    | V e Starters                                                                                                    | ∨ Miscellaneous                                                                                                    |
| 鈴 General 🗸                                             |                                                                                                    | <ul> <li>✓ ■ Sanaus</li> <li>✓ ■</li> <li>✓ ■ Dishes</li> <li>✓ ■</li> </ul>                                                                              | ∨ Kiosk                                                                                                    |
| 🗖 Payment 🗸 🗸                                           |                                                                                                    | <ul> <li>✓ ● Supplements</li> </ul>                                                                                                    | G-course Menu                                                                                                    |
| D Colf consists                                         |                                                                                                    | ✓ • Desserts                                                                                                    |                                                                                                    |
| . Sell-service 🗸                                        |                                                                                                    | <ul> <li>✓ ● Menus</li> </ul>                                                                                                    |                                                                                                    |
|                                                         |                                                                                                    | ✓ ○ Drinks                                                                                                    |                                                                                                    |
|                                                         |                                                                                                    | $\checkmark$ Other $\checkmark$ + $\square$                                                                                                    |                                                                                                    |
|                                                         |                                                                                                    | + Add sub menu                                                                                                    |                                                                                                    |

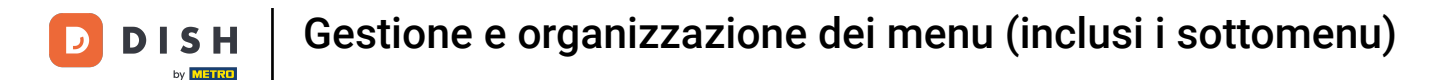

Si aprirà una nuova finestra in cui dovrai compilare le informazioni necessarie. Inizia aggiungendo il nome nel rispettivo campo di testo.

| DISH POS v2.49.0                 | (V) Den              | Add submenu | Submenu                          |           |      |            |          | close 🛞  |
|----------------------------------|----------------------|-------------|----------------------------------|-----------|------|------------|----------|----------|
| « Minimize menu                  | Menus                | 🔞 Submenu   | Name                             |           |      |            |          |          |
| Articles                         |                      |             | Appearance                       |           |      |            |          |          |
| Products                         | Menus                |             | Color                            |           | ~    |            |          |          |
| Product groups<br>Price levels   | • Enters<br>A derive |             | Images                           |           |      |            |          |          |
| Menus<br>French menus            |                      |             | Image                            | File name | Size | Dimensions | Uploaded | Apply to |
| Option menus<br>Price management | Q (                  |             | + Upload image<br>Identification |           |      |            |          |          |
| Time periods<br>Promotions       |                      |             | Your reference                   |           |      |            |          |          |
| -\r Finances ✓                   | ,                    |             |                                  |           |      |            |          |          |
| ැති General 🗸 🗸                  |                      |             |                                  |           |      |            |          |          |
| 🗎 Payment 🗸 🗸                    |                      |             |                                  |           |      |            |          |          |
| 및 Self-service 🗸                 | ,                    |             |                                  |           |      |            |          |          |
|                                  |                      |             |                                  |           |      |            |          |          |
|                                  |                      |             |                                  |           |      |            |          |          |
|                                  |                      |             |                                  |           |      |            |          |          |
|                                  |                      |             |                                  |           |      |            |          |          |
|                                  |                      |             |                                  |           |      |            |          | Save     |

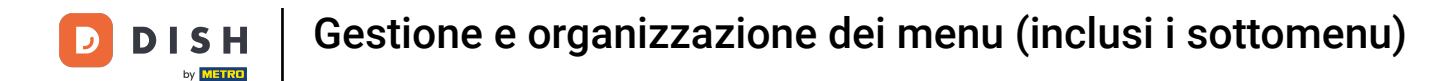

Per distinguere meglio i sottomenu tra loro, puoi aggiungere un colore al sottomenu. Selezionane uno utilizzando il menu a discesa corrispondente .

| DISH POS v2.49.0                 | (V) Den              | Add submenu | Submenu                          |                                        |   |   |            |          | CLOSE 🛞  |
|----------------------------------|----------------------|-------------|----------------------------------|----------------------------------------|---|---|------------|----------|----------|
| « Minimize menu                  | Menus                | 🛞 Submenu   | Name* favorite salads            |                                        |   |   |            |          |          |
| <ul> <li>Dashboard</li> </ul>    |                      |             | Appearance                       |                                        |   |   |            |          |          |
| Articles     Products            | Menus                |             | Color                            |                                        | ^ | ] |            |          |          |
| Product groups<br>Price levels   | • Enterp<br>A derive |             | Images                           | Light Blue     Light Orange            |   |   |            |          |          |
| Menus<br>French menus            |                      |             | Image                            | Red                                    |   |   | Dimensions | Uploaded | Apply to |
| Option menus<br>Price management | Q (                  |             | + Upload image<br>Identification | <ul> <li>Pink</li> <li>Grey</li> </ul> |   |   |            |          |          |
| Time periods<br>Promotions       |                      |             | Your reference                   |                                        |   |   |            |          |          |
| -∿ Finances ✓                    |                      |             |                                  |                                        |   |   |            |          |          |
| ố} General 🗸                     |                      |             |                                  |                                        |   |   |            |          |          |
| 🗖 Payment 🗸                      |                      |             |                                  |                                        |   |   |            |          |          |
| 다. Self-service 🗸                |                      |             |                                  |                                        |   |   |            |          |          |
|                                  |                      |             |                                  |                                        |   |   |            |          |          |
|                                  |                      |             |                                  |                                        |   |   |            |          |          |
|                                  |                      |             |                                  |                                        |   |   |            |          |          |
|                                  |                      |             |                                  |                                        |   |   |            |          |          |
|                                  |                      |             |                                  |                                        |   |   |            |          |          |
|                                  |                      |             |                                  |                                        |   |   |            |          | Save     |

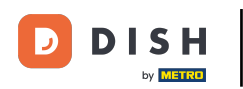

Per semplificare ulteriormente il processo di ordinazione, puoi aggiungere un'immagine al sottomenu. Basta cliccare su + Carica immagine. Nota: sono supportati solo file .jpg, .png, .jpeg di massimo 4 MB.

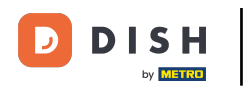

| DISHPOS <sub>v2.49.0</sub>       | (V) Den    | Add submenu | Subme    | nu              |      |           |   |      |            |          | CLOS     | se 🗴 |
|----------------------------------|------------|-------------|----------|-----------------|------|-----------|---|------|------------|----------|----------|------|
| « Minimize menu                  | Menus      | 🚱 Submenu   | Name*    | favorite salads |      |           |   |      |            |          |          |      |
| Ø Dashboard                      |            |             | Appea    | rance           |      |           |   |      |            |          |          |      |
| Articles     Products            | Menus      |             | Color    |                 | Pink |           |   | ~    |            |          |          |      |
| Product groups                   | • Enterc   |             | Images   |                 |      |           |   |      |            |          |          |      |
| Price levels<br>Menus            | A derive   |             | Image    |                 |      | File name | 2 | Size | Dimensions | Uploaded | Apply to |      |
| French menus<br>Option menus     | <b>Q</b> ( |             | + Uploa  | ad image        |      |           |   |      |            |          |          |      |
| Price management<br>Time periods | ~ • M      |             | Identifi | cation          |      |           |   |      |            |          |          |      |
| Promotions                       |            |             | Your re  | ference         |      | -         |   |      |            |          |          |      |
| √r Finances ✓                    |            |             |          |                 |      |           |   |      |            |          |          |      |
| ۞ General 🗸 🗸                    |            |             |          |                 |      |           |   |      |            |          |          |      |
| E Payment V                      |            |             |          |                 |      |           |   |      |            |          |          |      |
| 두 Self-service 🗸                 |            |             |          |                 |      |           |   |      |            |          |          |      |
|                                  |            |             |          |                 |      |           |   |      |            |          |          |      |
|                                  |            |             |          |                 |      |           |   |      |            |          |          |      |
|                                  |            |             |          |                 |      |           |   |      |            |          |          |      |
|                                  |            |             |          |                 |      |           |   |      |            |          |          |      |
|                                  |            |             |          |                 |      |           |   |      |            |          |          |      |
|                                  |            |             |          |                 |      |           |   |      |            |          | Sa       | ive  |

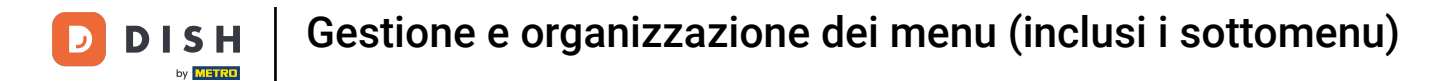

## Dopo aver impostato il sottomenu, fare clic su Salva per applicare le modifiche.

| DISH POS v2.49.0               | (V) Den | Add submenu | Submenu                           |      |           |              |            |          | close 🛞  |
|--------------------------------|---------|-------------|-----------------------------------|------|-----------|--------------|------------|----------|----------|
| « Minimize menu                | Menus   | 🔯 Submenu   | Name <sup>®</sup> favorite salads |      |           |              |            |          |          |
| Dashboard                      |         |             | Appearance                        |      |           |              |            |          |          |
| Products                       | Menus   | 5           | Color                             | Pink |           | $\checkmark$ |            |          |          |
| Product groups<br>Price levels | • Enter |             | Images                            |      |           |              |            |          |          |
| Menus<br>Franch manus          |         |             | Image                             |      | File name | Size         | Dimensions | Uploaded | Apply to |
| Option menus                   | Q (     |             | + Upload image                    |      |           |              |            |          |          |
| Time periods                   | ~ • M   |             | Your reference                    |      |           |              |            |          |          |
| Promotions                     |         |             | ID                                |      |           |              |            |          |          |
| -∕γ Finances                   | Ť       |             |                                   |      |           |              |            |          |          |
| ණි General                     | ř       |             |                                   |      |           |              |            |          |          |
| Payment                        | ř       |             |                                   |      |           |              |            |          |          |
| े़ Self-service                | ~       |             |                                   |      |           |              |            |          |          |
|                                |         |             |                                   |      |           |              |            |          |          |
|                                |         |             |                                   |      |           |              |            |          |          |
|                                |         |             |                                   |      |           |              |            |          |          |
|                                |         |             |                                   |      |           |              |            |          |          |
|                                |         |             |                                   |      |           |              |            |          |          |
|                                |         |             |                                   |      |           |              |            |          | Save     |

## Per aggiungere articoli al nuovo sottomenu, cerca articoli o categorie con il campo di ricerca .

| DISH POS v2.49.0                                                                                                    | (V) Demo EN Video 0                                                                                                    | <del>ିର</del> ପା:                                                                                                    | SH POS Tutorials O dish_en_video@hd.digital ~                                                                                                    |
|----------------------------------------------------------------------------------------------------|----------------------------------------------------------------------------------------------------|----------------------------------------------------------------------------------------------------|----------------------------------------------------------------------------------------------------|
| « Minimize menu<br>Ø Dashboard                                                                                                    | Menus                                                                                                    |                                                                                                    | Show your reference + Add menu                                                                                                    |
| Articles      Products                                                                                                    | Menus                                                                                                    | Menukaart                                                                                                    | Products                                                                                                    |
| Product groups<br>Price levels<br>Menus<br>French menus<br>Option menus<br>Price management<br>Time periods<br>Promotions<br>✓ Finances ✓ | <ul> <li>Enterprise menu</li> <li>Store menu</li> <li>A derived menu is placed under the menu from which it is derived</li> <li>Type to search</li> <li> <ul> <li>Menukaart</li> <li> </li></ul> </li> </ul> | Create a subfolder? This can be done easily by dragging an existing folder<br>on another folder.<br>A reference to a product group is indicated with an *                                                                                                    | Add products or product groups to menu cards by dragging them on the desired card. Do you want to drag multiple products into one group at a time? Then select multiple products and drag them to the desired (submenu) Q Type to search V Drinks V Food V Miscellaneous |
| දිටුි General ✔                                                                                                    |                                                                                                    | ✓ • Dishes                                                                                                    |                                                                                                    |
| Payment v                                                                                                    |                                                                                                    | ✓ • Supplements     ∅ 10       ✓ • Desserts     ∅ 10                                                                                                    |                                                                                                    |
| ় Self-service 🗸                                                                                                    |                                                                                                    | <ul> <li>✓ • Menus</li> <li>Ø ⊕</li> <li>• Enverite calada</li> <li>Ø ⊕</li> </ul>                                                                                                    |                                                                                                    |
|                                                                                                    |                                                                                                    | ✓ Drinks Ørthe Grand Ørthe Grand Ørthe Gr |                                                                                                    |
|                                                                                                    |                                                                                                    | <ul> <li>✓ Other</li> <li>✓ + <sup>™</sup></li> <li>+ Add sub menu</li> </ul>                                                                                                    |                                                                                                    |

## Per espandere una categoria, utilizzare la freccia rivolta verso il basso.

| DISH POS v2.49.0                                        | (V) Demo EN Video 🛈                                                                                 |                                                                                                    | SH POS Tutorials dish_en_video@hd.digital v                                                                                                    |
|---------------------------------------------------------|----------------------------------------------------------------------------------------------------|----------------------------------------------------------------------------------------------------|----------------------------------------------------------------------------------------------------|
| « Minimize menu<br>Ø Dashboard                          | Menus                                                                                               |                                                                                                    | Show your reference + Add menu                                                                                                    |
| Products                                                | Menus                                                                                               | Menukaart                                                                                                    | Products                                                                                                    |
| Product groups<br>Price levels<br>Menus<br>French menus | Enterprise menu     Store menu     A derived menu is placed under the menu from which it is derived | Create a subfolder? This can be done easily by dragging an existing folder<br>on another folder.<br>A reference to a product group is indicated with an * | Add products or product groups to menu cards by dragging them on the desired card. Do you want to drag multiple products into one group at a time? Then select multiple products and drag them to the desired (sub)menu. |
| Option menus<br>Price management                        | Menukaart / Co fr                                                                                   | Chrop a product group here                                                                                                    |                                                                                                    |
| Time periods                                            |                                                                                                    | <ul> <li>✓ ● Aperitif</li> <li></li></ul>                                                                                                    | alads                                                                                                    |
|                                                         |                                                                                                    | ✓ • Starters                                                                                                    |                                                                                                    |
| -y Finances •                                           |                                                                                                    | ✓ • Salads                                                                                                    |                                                                                                    |
| ô子 General 🗸 🗸                                          |                                                                                                    | <ul> <li>✓ • Dishes</li> <li></li></ul>                                                                                                    |                                                                                                    |
| 🖻 Payment 🗸 🗸                                           |                                                                                                    | ✓ • Supplements                                                                                                    |                                                                                                    |
| ∵ Self-service ✓                                        |                                                                                                    | ✓ • Desserts                                                                                                    |                                                                                                    |
|                                                         |                                                                                                    | <ul> <li>✓ ● Menus</li> <li>Ø fil</li> </ul>                                                                                                    |                                                                                                    |
|                                                         |                                                                                                    | • favorite salads 🧷 🕅                                                                                                    |                                                                                                    |
|                                                         |                                                                                                    | $\vee$ Orinks $\mathscr{O}$ + $\widehat{\mathbb{H}}$                                                                                                    |                                                                                                    |
|                                                         |                                                                                                    | $\checkmark$ Other $\checkmark$ + $\square$                                                                                                    |                                                                                                    |
|                                                         |                                                                                                    | + Add sub menu                                                                                                    |                                                                                                    |

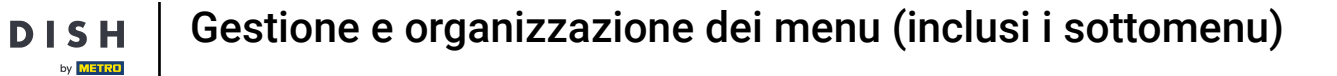

Come abbiamo fatto prima, ora metti il segno di spunta accanto all'articolo scelto e trascinalo nel tuo nuovo sottomenu.

| DISHPOS <sub>v2.49.0</sub>                                              | (V) Demo EN Video 💿                                                                                 |                                                                                                    | SH POS Tutorials dish_en_video@hd.digital v                                                                                                    |
|-------------------------------------------------------------------------|----------------------------------------------------------------------------------------------------|----------------------------------------------------------------------------------------------------|----------------------------------------------------------------------------------------------------|
| « Minimize menu<br>Dashboard                                            | Menus                                                                                               |                                                                                                    | Show your reference + Add menu                                                                                                    |
| Products                                                                | Menus                                                                                               | Menukaart                                                                                                    | Products                                                                                                    |
| Product groups<br>Price levels<br>Menus<br>French menus<br>Option menus | Enterprise menu     Store menu     A derived menu is placed under the menu from which it is derived | Create a subfolder? This can be done easily by dragging an existing folder<br>on another folder.<br>A reference to a product group is indicated with an * | Add products or product groups to menu cards by dragging them on the desired card. Do you want to drag multiple products into one group at a time? Then select multiple products and drag them to the desired (sub)menu. |
| Price management<br>Time periods                                        | <ul> <li>✓ ● Menukaart</li> </ul>                                                                   | Food                                                                                                    | ^ Food                                                                                                    |
| Promotions                                                              |                                                                                                    | V • Aperitif                                                                                                    | ∧ Salads                                                                                                    |
| √ Finances ✓                                                            |                                                                                                    | V • Starters                                                                                                    | Raw Marinated Salmon                                                                                                    |
| ි<br>General 🗸                                                          |                                                                                                    | V • Salads                                                                                                    | Burrata                                                                                                    |
| eus contrai                                                             |                                                                                                    | V • Dishes                                                                                                    | Classic Caesar                                                                                                    |
| Payment                                                                 |                                                                                                    | • Supplements                                                                                                    | Bowl                                                                                                    |
| े़ Self-service 🗸                                                       |                                                                                                    | <ul> <li>Menus</li> <li>Menus</li> </ul>                                                                                                    |                                                                                                    |
|                                                                         |                                                                                                    | • favorite salads                                                                                                    |                                                                                                    |
|                                                                         |                                                                                                    | v ⊂ Drinks 2 ± m                                                                                                    |                                                                                                    |
|                                                                         |                                                                                                    | ✓ Other 2 + 11                                                                                                    |                                                                                                    |
|                                                                         |                                                                                                    | + Add sub menu                                                                                                    |                                                                                                    |

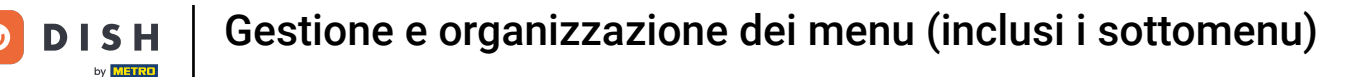

Ora hai aggiunto il primo articolo al nuovo sottomenu. Per assicurarti che sia stato aggiunto, apri il sottomenu usando la freccia rivolta verso il basso.

| DISH POS v2.49.0                                        | (V) Demo EN Video 0                                                                                 | 상 D                                                                                                    | ISH POS Tutorials dish_en_video@hd.digital ~                                                                                                    |
|---------------------------------------------------------|----------------------------------------------------------------------------------------------------|----------------------------------------------------------------------------------------------------|----------------------------------------------------------------------------------------------------|
| « Minimize menu<br>Dashboard                            | Menus                                                                                               |                                                                                                    | Show your reference + Add menu                                                                                                    |
| Products                                                | Menus                                                                                               | Menukaart                                                                                                    | Products                                                                                                    |
| Product groups<br>Price levels<br>Menus<br>French menus | Enterprise menu     Store menu     A derived menu is placed under the menu from which it is derived | Create a subfolder? This can be done easily by dragging an existing folder<br>on another folder.<br>A reference to a product group is indicated with an * | Add products or product groups to menu cards by dragging them on the desired card. Do you want to drag multiple products into one group at a time? Then select multiple products and drag them to the desired (sub)menu. |
| Option menus Price management                           |                                                                                                    | Drop a product group here                                                                                                    |                                                                                                    |
| Time periods                                            | V • Menukaart                                                                                       | <ul> <li>✓ • Aperitif</li> </ul>                                                                                                    | Food                                                                                                    |
| Promotions                                              |                                                                                                    | · • Starters / ₪                                                                                                    | V Salads                                                                                                    |
| $\sim$ Finances $\sim$                                  |                                                                                                    | ✓ • Salads // 前                                                                                                    |                                                                                                    |
| 绞 General 🗸                                             |                                                                                                    | <ul> <li>✓ ● Dishes</li> </ul>                                                                                                    |                                                                                                    |
| Payment                                                 |                                                                                                    | <ul> <li>✓ ● Supplements</li> </ul>                                                                                                    |                                                                                                    |
|                                                         |                                                                                                    | <ul> <li>✓ ● Desserts</li> <li></li></ul>                                                                                                    |                                                                                                    |
| 및 Self-service 🗸                                        |                                                                                                    | <ul> <li>✓ ● Menus</li> </ul>                                                                                                    |                                                                                                    |
|                                                         |                                                                                                    | • favorite salads 🖉 🗓                                                                                                    |                                                                                                    |
|                                                         |                                                                                                    | ✓ ○ Drinks                                                                                                    |                                                                                                    |
|                                                         |                                                                                                    | ✓ ○ Other                                                                                                    |                                                                                                    |
|                                                         |                                                                                                    | + Add sub menu                                                                                                    |                                                                                                    |

#### L'articolo è stato effettivamente aggiunto al tuo nuovo sottomenu.

| DISHPOS <sub>v2.49.0</sub>                                   | (V) Demo EN Video 0                                                                                 | 슝 DI                                                                                                    | ISH POS Tutorials dish_en_video@hd.digital v                                                                                                    |
|--------------------------------------------------------------|----------------------------------------------------------------------------------------------------|----------------------------------------------------------------------------------------------------|----------------------------------------------------------------------------------------------------|
| « Minimize menu<br>Ø Dashboard                               | Menus                                                                                               |                                                                                                    | Show your reference + Add menu                                                                                                    |
| Articles     ^       Products                                | Menus                                                                                               | Menukaart                                                                                                    | Products                                                                                                    |
| Product groups<br>Price levels<br>Menus<br>French menus      | Enterprise menu     Store menu     A derived menu is placed under the menu from which it is derived | Create a subfolder? This can be done easily by dragging an existing folder<br>on another folder.<br>A reference to a product group is indicated with an * | Add products or product groups to menu cards by dragging them on the desired card. Do you want to drag multiple products into one group at a time? Then select multiple products and drag them to the desired (sub)menu. |
| Option menus<br>Price management<br>Time periods             | Q     Type to search       ∨ ● Menukaart                                                            | Drop a product group here      Food     P +                                                                                                    | A Food                                                                                                    |
| Promotions $\mathcal{N}_{\mathcal{V}}$ Finances $\checkmark$ |                                                                                                    | <ul> <li>✓ • Starters</li> <li>✓ • Salads</li> <li>✓ □</li> </ul>                                                                                         | ✓ Salads                                                                                                    |
| ුී General ✓                                                 |                                                                                                    | <ul> <li>✓ • Dishes</li> <li>Ø Im</li> <li>✓ • Supplements</li> <li>Ø Im</li> </ul>                                                                       |                                                                                                    |
| Payment V                                                    |                                                                                                    | • Oppenents     · · · · · · · · · · · · · · · · ·                                                                                                    |                                                                                                    |
|                                                              |                                                                                                    | <ul> <li>→ Menus</li> <li>&gt; in</li> <li>&gt; favorite salads</li> </ul>                                                                                | 1                                                                                                    |
|                                                              |                                                                                                    | Classic Caesar<br>✓ Drinks<br>ℓ + □                                                                                                    | ]                                                                                                    |
|                                                              |                                                                                                    | <ul> <li>✓ Other</li> <li>♦ Add sub menu</li> </ul>                                                                                                    |                                                                                                    |
|                                                              |                                                                                                    |                                                                                                    |                                                                                                    |

## Se si desidera eliminare un sottomenu, fare clic sull'icona del cestino .

| DISHPOS <sub>v2.49.0</sub>                                     | (V) Demo EN Video 0                                                                                 | וס 😚 וו                                                                                                    | SH POS Tutorials                                                                                                    |
|----------------------------------------------------------------|----------------------------------------------------------------------------------------------------|----------------------------------------------------------------------------------------------------|----------------------------------------------------------------------------------------------------|
| <ul> <li>Minimize menu</li> <li>Dashboard</li> </ul>           | Menus                                                                                               |                                                                                                    | Show your reference + Add menu                                                                                                    |
| Products                                                       | Menus                                                                                               | Menukaart                                                                                                    | Products                                                                                                    |
| Product groups<br>Price levels<br><b>Menus</b><br>French menus | Enterprise menu     Store menu     A derived menu is placed under the menu from which it is derived | Create a subfolder? This can be done easily by dragging an existing folder<br>on another folder.<br>A reference to a product group is indicated with an * | Add products or product groups to menu cards by dragging them on the desired card. Do you want to drag multiple products into one group at a time? Then select multiple products and drag them to the desired (sub)menu. |
| Option menus<br>Price management<br>Time periods               | <ul> <li>✓ ● Menukaart</li> </ul>                                                                   | Food     P+                                                                                                    | ^ Food                                                                                                    |
| Promotions                                                     |                                                                                                    | V • Aperitir / II                                                                                                    | ✓ Salads                                                                                                    |
| $\mathcal{N}$ Finances $\checkmark$                            |                                                                                                    | <ul> <li>✓ • Salads</li> </ul>                                                                                                    |                                                                                                    |
| () General 🗸                                                   |                                                                                                    | ✓ • Dishes                                                                                                    |                                                                                                    |
| 🖻 Payment 🗸                                                    |                                                                                                    | <ul> <li>✓ • Supplements</li> <li>∅ ÎI</li> </ul>                                                                                                    |                                                                                                    |
| Ç. Self-service ✓                                              |                                                                                                    | V • Desserts                                                                                                    |                                                                                                    |
|                                                                |                                                                                                    | • Menus     • favorite salads                                                                                                    |                                                                                                    |
|                                                                |                                                                                                    | ✓ O Drinks ∅ + ÎI                                                                                                    |                                                                                                    |
|                                                                |                                                                                                    | ✓ Other ∅ + 🗊                                                                                                    |                                                                                                    |
|                                                                |                                                                                                    | + Add sub menu                                                                                                    |                                                                                                    |
|                                                                |                                                                                                    |                                                                                                    |                                                                                                    |

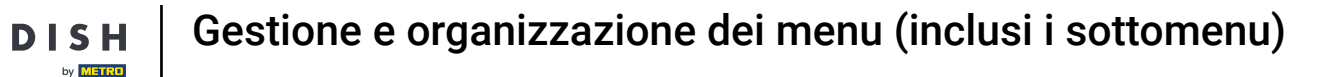

• Ti verrà chiesto di confermare la tua azione, per assicurarti di non eliminare l'elemento per sbaglio. Per confermare, clicca su Elimina .

| DISH POS v2.49.0                                        | (V) Demo EN Video ©                                                                                 |                                           |     | SH POS Tutorials                                                                                                    | dish_en_video@hd.digital ~ |
|---------------------------------------------------------|----------------------------------------------------------------------------------------------------|-------------------------------------------|-----|----------------------------------------------------------------------------------------------------|----------------------------|
| « Minimize menu<br>② Dashboard                          | Menus                                                                                               |                                           |     | Show                                                                                                    | your reference + Add menu  |
| Articles ^                                              | Menus                                                                                               | Menukaart                                 |     | Products                                                                                                    |                            |
| Product groups<br>Price levels<br>Menus<br>French menus | Enterprise menu     Store menu     A derived menu is placed under the menu from which it is derived |                                           |     | Add products or product groups to<br>desired card. Do you want to drag r<br>time? Then select multiple products<br>(sub)menu. |                            |
| Price management                                        | <ul> <li>✓ ● Menukaart</li> </ul>                                                                   | Food                                      | + 🗊 | ~ Food                                                                                                    |                            |
| Promotions                                              |                                                                                                    | V • Aperitif                              |     | ∨ Salads                                                                                                    |                            |
| √ Finances ✓                                            |                                                                                                    | Are you sure to delete the selected item? | 0 1 |                                                                                                    |                            |
| 🔅 General 🗸                                             |                                                                                                    | Cancel Delete                             | 0 🗉 |                                                                                                    |                            |
| 🗎 Payment 🗸 🗸                                           |                                                                                                    | ✓ ● Supplements                           | 0 🗊 |                                                                                                    |                            |
| ⊂ Self-service ✓                                        |                                                                                                    | <ul> <li>✓ ● Desserts</li> </ul>          | 1   |                                                                                                    |                            |
|                                                         |                                                                                                    | ✓ ● Menus                                 | 0 🖻 |                                                                                                    |                            |
|                                                         |                                                                                                    | <ul> <li>favorite salads</li> </ul>       | 0 🖻 |                                                                                                    |                            |
|                                                         |                                                                                                    | Classic Caesar                            | 0 🖻 |                                                                                                    |                            |
|                                                         |                                                                                                    | V Drinks                                  | + 🖻 |                                                                                                    |                            |
|                                                         |                                                                                                    | ✓ Other                                   | + 🗊 |                                                                                                    |                            |
|                                                         |                                                                                                    | + Add sub menu                            |     |                                                                                                    |                            |

# Per aggiungere un nuovo menu, basta cliccare su + Aggiungi menu .

| DISH POS v2.49.0                                               | (V) Demo EN Video 0                                                                                 | <del>ଫ</del>                                                                                                    | DISH POS Tutorials dish_en_video@hd.digital v                                                                                                    |
|----------------------------------------------------------------|----------------------------------------------------------------------------------------------------|----------------------------------------------------------------------------------------------------|----------------------------------------------------------------------------------------------------|
| « Minimize menu<br>Ø Dashboard                                 | Menus                                                                                               |                                                                                                    | Show your reference + Add menu                                                                                                    |
| Products                                                       | Menus                                                                                               | Menukaart                                                                                                    | Products                                                                                                    |
| Product groups<br>Price levels<br><b>Menus</b><br>French menus | Enterprise menu     Store menu     A derived menu is placed under the menu from which it is derived | Create a subfolder? This can be done easily by dragging an existing folder<br>on another folder.<br>A reference to a product group is indicated with an * | Add products or product groups to menu cards by dragging them on the desired card. Do you want to drag multiple products into one group at a time? Then select multiple products and drag them to the desired (sub)menu. |
| Option menus<br>Price management                               | <ul> <li>✓ ● Menukaart</li> </ul>                                                                   | > □ Food                                                                                                    | ~ Food                                                                                                    |
| Time periods                                                   |                                                                                                    | <ul> <li>✓ ● Aperitif</li> <li>Ø ÎI</li> </ul>                                                                                                    | √ Salads                                                                                                    |
|                                                                |                                                                                                    | <ul> <li>✓ • Starters</li> <li>∅ ÎI</li> </ul>                                                                                                    |                                                                                                    |
| √ Finances V                                                   |                                                                                                    | ✓ • Salads                                                                                                    |                                                                                                    |
| ්රි General 🗸 🗸                                                |                                                                                                    | ✓ • Dishes                                                                                                    |                                                                                                    |
| E Payment V                                                    |                                                                                                    | ✓ • Supplements                                                                                                    |                                                                                                    |
| 🗔 Self-service 🗸                                               |                                                                                                    | ✓ • Desserts                                                                                                    |                                                                                                    |
|                                                                |                                                                                                    | <ul> <li>Menus</li> </ul>                                                                                                    |                                                                                                    |
|                                                                |                                                                                                    | ✓ □ Drinks ∅ + □                                                                                                    |                                                                                                    |
|                                                                |                                                                                                    | $\checkmark$ Other $ other $                                                                                                    |                                                                                                    |
|                                                                |                                                                                                    | + Add sub menu                                                                                                    |                                                                                                    |

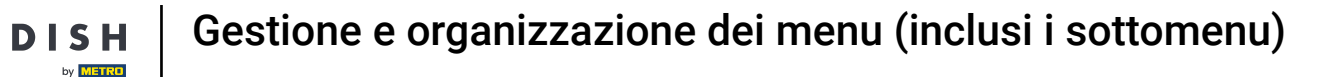

Si aprirà una nuova finestra per aggiungere le informazioni del nuovo menu. Dagli un nome utilizzando il rispettivo campo di testo .

| DISHPOS <sub>v2.49.0</sub>  | (V) Demo EN Video ©            |                                  | Add menu | Menu                | close 🛞 | ) |
|-----------------------------|--------------------------------|----------------------------------|----------|---------------------|---------|---|
| « Minimize menu Ø Dashboard | Menus                          |                                  | 🛞 Menu   | Name                |         | ) |
|                             |                                |                                  |          | Numbers/Description |         |   |
| Products                    | Menus                          | Menukaart                        |          | Is derived menu     |         |   |
| Product groups              | Enterorise menu     Store menu |                                  |          | Base menu           | None V  |   |
| Price levels                |                                |                                  |          | Store               | None    |   |
| Menus<br>French menus       |                                |                                  |          | Identification      |         |   |
| Option menus                | Q Type to search               |                                  |          |                     |         |   |
| Price management            | v • Menukaart 🖉 🔂 💼            | A Food                           |          | Your reference      |         |   |
| Time periods Promotions     |                                | <ul> <li>Aperitif</li> </ul>     |          | ID                  |         |   |
| A Einenen                   |                                | <ul> <li>Starters</li> </ul>     |          |                     |         |   |
| -y Finances ▼               |                                | <ul> <li>Salads</li> </ul>       |          |                     |         |   |
| ③ General                   |                                | <ul> <li>Dishes</li> </ul>       |          |                     |         |   |
| 🗖 Payment 🗸 🗸               |                                | <ul> <li>Supplements</li> </ul>  |          |                     |         |   |
| D Solf-convice              |                                | <ul> <li>✓ ● Desserts</li> </ul> |          |                     |         |   |
|                             |                                | <ul> <li>Menus</li> </ul>        |          |                     |         |   |
|                             |                                | ∽ o Drinks                       |          |                     |         |   |
|                             |                                | ∽ Other                          |          |                     |         |   |
|                             |                                | L Add auto manua                 |          |                     |         |   |
|                             |                                | + Add sub menu                   |          |                     |         |   |
|                             |                                |                                  |          |                     |         |   |
|                             |                                |                                  |          |                     |         |   |
|                             |                                |                                  |          |                     | Save    |   |
|                             |                                |                                  |          |                     |         |   |

# • Quindi fare clic su Salva per applicare le modifiche.

D

| DISH POS v2.49.0                      | (V) Demo EN Video ©                                                                                 |                                                   | Add menu  | Menu                            | CLOSE 🛞 |
|---------------------------------------|----------------------------------------------------------------------------------------------------|---------------------------------------------------|-----------|---------------------------------|---------|
| « Minimize menu<br>Ø Dashboard        | Menus                                                                                               |                                                   | lenu Menu | Name <sup>*</sup> Wedding menus |         |
| Articles      Articles                | Menus                                                                                               | Menukaart                                         |           | Numbers/Description             |         |
| Product groups<br>Price levels        | Enterprise menu     Store menu     A derived menu is placed under the menu from which it is derived |                                                   |           | Base menu<br>Store              | None    |
| Menus<br>French menus<br>Option menus | Q Type to search                                                                                    |                                                   |           | Identification                  |         |
| Price management<br>Time periods      | v • Menukaart                                                                                       | <ul> <li>∧ Food</li> <li>∨ ● Aperitif</li> </ul>  |           | Your reference                  |         |
| Promotions                            |                                                                                                    | V • Starters                                      |           |                                 |         |
| ۞ General 🗸 🗸                         |                                                                                                    | <ul> <li>Salads</li> <li>Dishes</li> </ul>        |           |                                 |         |
| Payment V                             |                                                                                                    | <ul> <li>Supplements</li> <li>Desserts</li> </ul> |           |                                 |         |
|                                       |                                                                                                    | <ul> <li>Menus</li> <li>Drinks</li> </ul>         |           |                                 |         |
|                                       |                                                                                                    | ∨ Other                                           |           |                                 |         |
|                                       |                                                                                                    | + Add sub menu                                    |           |                                 |         |
|                                       |                                                                                                    |                                                   |           |                                 |         |
|                                       |                                                                                                    |                                                   |           |                                 | Save    |

#### Ecco fatto. Hai completato il tutorial e ora sai come gestire e organizzare i menu.

| DISHPOS <sub>v2.49.0</sub>                       | (V) Demo EN Video 0                                                                                | ila 😚                                                                                                    | SH POS Tutorials dish_en_video@hd.digital v                                                                                                    |
|--------------------------------------------------|----------------------------------------------------------------------------------------------------|----------------------------------------------------------------------------------------------------|----------------------------------------------------------------------------------------------------|
| « Minimize menu<br>Ø Dashboard                   | Menus                                                                                              |                                                                                                    | Show your reference + Add menu                                                                                                    |
| Articles     A       Products                    | Menus                                                                                              | Selected menu                                                                                                    | Products                                                                                                    |
| Product groups<br>Price levels<br><b>Menus</b>   | • Enterprise menu • Store menu<br>A derived menu is placed under the menu from which it is derived | Create a subfolder? This can be done easily by dragging an existing folder<br>on another folder.<br>A reference to a product group is indicated with an * | Add products or product groups to menu cards by dragging them on the<br>desired card. Do you want to drag multiple products into one group at a<br>time? Then select multiple products and drag them to the desired<br>(sub)menu. |
| French menus<br>Option menus<br>Price management | Q Type to search                                                                                   | No results found                                                                                                    |                                                                                                    |
| Time periods<br>Promotions                       | • Wedding menus                                                                                    |                                                                                                    |                                                                                                    |
| -\/- Finances ✓                                  |                                                                                                    |                                                                                                    |                                                                                                    |
| ② General 🗸                                      |                                                                                                    |                                                                                                    |                                                                                                    |
| 🗖 Payment 🗸 🗸                                    |                                                                                                    |                                                                                                    |                                                                                                    |
| 및 Self-service 🗸                                 |                                                                                                    |                                                                                                    |                                                                                                    |
|                                                  |                                                                                                    |                                                                                                    |                                                                                                    |
|                                                  |                                                                                                    |                                                                                                    |                                                                                                    |
|                                                  |                                                                                                    |                                                                                                    |                                                                                                    |
|                                                  |                                                                                                    |                                                                                                    |                                                                                                    |
|                                                  |                                                                                                    |                                                                                                    |                                                                                                    |
|                                                  |                                                                                                    |                                                                                                    |                                                                                                    |

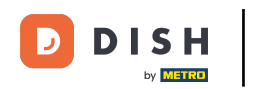

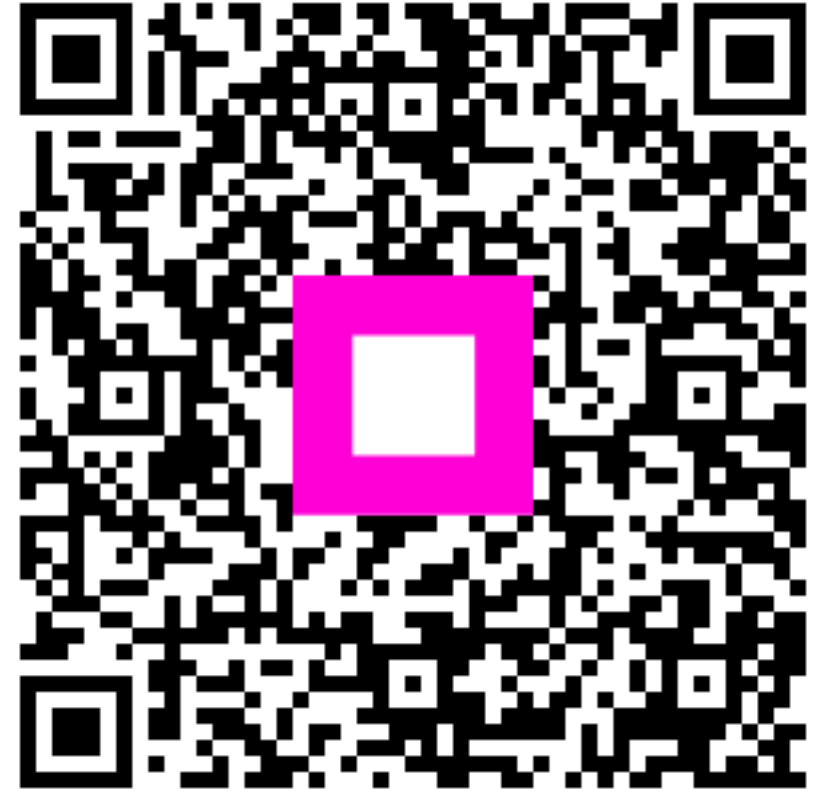

Scansiona per andare al lettore interattivo